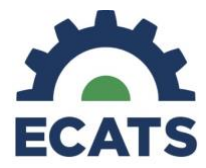

# DeafBlind Census

#### **Introduction**

This tip sheet is intended to help as you complete the annual DeafBlind Census within ECATS. This is a new process being implemented in 2024. Remember, the DeafBlind Census is an annual submission. Students may be added or removed throughout the year by simply completing the form within ECATS. You must submit a final document (not a draft document) for a student to be officially added or removed from the Census. Once you submit the form, ECATS will save the information in the workspace so that the information simply needs to be updated and resubmitted during the annual census collection window, which is typically in February - March.

To begin, log-in to ECATS and locate the student you wish to add to the Census. Once the student has been selected, navigate to the Documents page in ECATS. Select DeafBlind Census and click Create a Draft. Keep in mind that a final document must be created for a student to be officially added to the Census. Draft documents will not populate in reports.

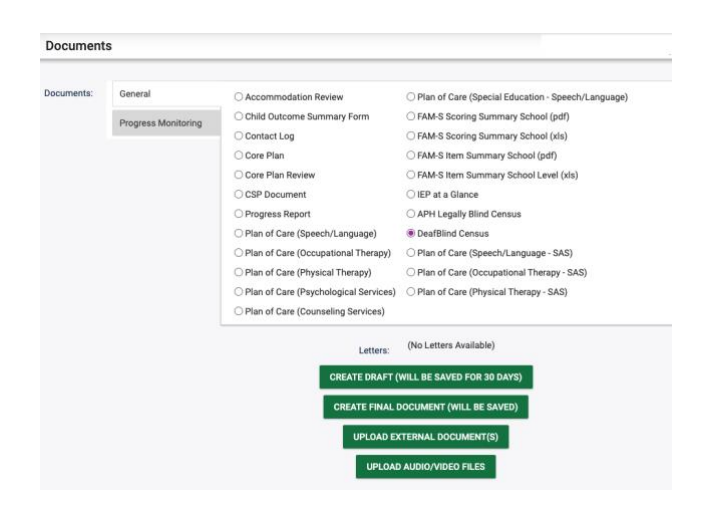

#### **General Information**

The General Information Section will be automatically populated based on the information in ECATS or PowerSchool. Be sure to click the checkbox next to each parent or guardian's information so that this information is submitted with the form. If more than one parent or guardian is listed, please check all applicable boxes.

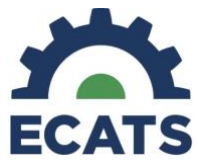

|     | The following information is required before you can create this Draft Document DeafBlind Census                                                                                                    |  |  |  |  |
|-----|----------------------------------------------------------------------------------------------------|--|--|--|--|
| •   | The Office of Exceptional Children and the NC Deal-Blind Project (NCDBP) collects data for the Annual Census of Students with Deal/Blindness as a requirement of the Office of<br>Special Education Programs (OSEP) Deal/Blind Technical Assistance Grant. The child count is a point-in-fine snapshot and should reflect the Infants, toddiers, and youth<br>identified from your December 11s has beencount. Deal/Blindness in often mitstance for the total inautify to see or hest. In fact, most Individual have varying degrees or is residual<br>her infants in the standard standard and the standard standard stan |  |  |  |  |
| Gen | eral Information                                                                                                    |  |  |  |  |
| Gen | Gui mornatori                                                                                                    |  |  |  |  |
|     | Name of Person Completing Form:                                                                                                    |  |  |  |  |
|     | Email of Person Completing Form:                                                                                                    |  |  |  |  |
|     | Parent/Guardian Name(s):                                                                                                    |  |  |  |  |
|     | Case Manager:                                                                                                    |  |  |  |  |
|     | Case Manager Phone Number:                                                                                                    |  |  |  |  |
|     | Case Manager Email:                                                                                                    |  |  |  |  |
|     | School of Attendance:                                                                                                    |  |  |  |  |
|     | LEA of Attendance:                                                                                                    |  |  |  |  |
|     |                                                                                                    |  |  |  |  |

## **Internal Reporting**

For the Internal Reporting Information, you will enter today's date for students who you are reporting for the first time. In the second dropdown menu, select the first option for students you wish to keep or add to the Census. However, to remove a student, you will select the second option, indicating they are no longer eligible.

| nal Reporting Information            |                                                                    |
|--------------------------------------|--------------------------------------------------------------------|
| 1.State:<br>2.Date Newly Identified: | NC                                                                 |
| 3.DeafBlind Project Status:          | ~                                                                  |
| i Include any relevant notes in this | field for the student                                              |
| 4. Data Notes:                       | abe                                                                |
| 3.DeafBlind Project Status:          | Eligible to receive service from the deaf-blind project            |
| ude any relevant notes in this       | No longer eligible to receive services from the deaf-blind project |

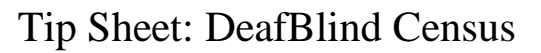

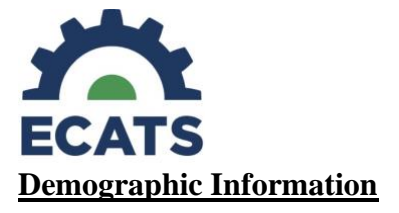

The Demographic Information, the Gender, Race, and Date of Birth are automatically populated based on the information in ECATS. You will need to indicate the living status of the student, their ethnicity, and the etiology of their DeafBlindness.

| Demographic Information |              |  |  |  |
|-------------------------|--------------|--|--|--|
| Gender:                 | Female       |  |  |  |
| Living:                 | ~            |  |  |  |
| Ethnicity:              | ~            |  |  |  |
| Primary Language:       |              |  |  |  |
| Race:                   | Multi-Racial |  |  |  |
| Etiology:               | ~            |  |  |  |
| Date of Birth:          | 11/01/2015   |  |  |  |
|                         |              |  |  |  |

# **Living Choices**

| emographic Information |                                                               |
|------------------------|---------------------------------------------------------------|
| Gender:                | Female                                                        |
| Living:                | ~                                                             |
| make 1 - ta            | Home: Parents                                                 |
| Ethnicity:             | Home: Extended family                                         |
| Primary Language:      | Home: Foster parents                                          |
| Race:                  | State residential facility                                    |
| Etiology:              | Private residential facility                                  |
| Date of Birth:         | Pediatric nursing home                                        |
|                        | Community residence (Includes group home/supported apartment) |
|                        | Other                                                         |

## **Ethnicity Choices**

| Ethnicity:             | ~                                               | • |
|------------------------|-------------------------------------------------|---|
| ary Language:<br>Race: | No, not Hispanic/Latino<br>Yes, Hispanic/Latino |   |
| Etiology:              |                                                 |   |

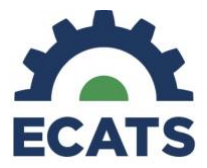

## **Etiology Choices**

| ×                                                  | 132 = Moebius syndrome                                 |                                           |
|----------------------------------------------------|--------------------------------------------------------|-------------------------------------------|
| 101 = Aicardi syndrome                             | 133 = Monosomy 10p                                     |                                           |
| 102 = Alport syndrome                              | 134 = Morquio syndrome (MPS IV-B)                      |                                           |
| 103 = Alstrom syndrome                             | 135 = NF1 - Neurofibromatosis (von Recklinghausen dis) |                                           |
| 104 = Apert syndrome/Acrocephalosyndactyly, Type 1 | 136 = NF2 - Bilateral Acoustic Neurofibromatosis       |                                           |
| 105 = Bardet-Biedl syndrome (Laurence Moon-Biedl)  | 137 = Norrie disease                                   |                                           |
| 106 = Batten disease                               | 138 = Optico-Cochleo-Dentate Degeneration              |                                           |
| 107 = CHARGE Syndrome                              | 139 = Pfieffer syndrome                                |                                           |
| 108 = Chromosome 18, Ring 18                       | 140 = Prader-Willi                                     |                                           |
| 109 = Cockayne syndrome                            | 141 = Pierre-Robin syndrome                            |                                           |
| 110 = Cogan Syndrome                               | 142 = Schaie pundrome (MDS L-S)                        | 301 – Asphyvia                            |
| 111 = Cornelia de Lange                            | 144 = Smith-Lemli-Onitz (SLO) syndrome                 | JOT - Asprijvia                           |
| 112 = Cri du chat syndrome (Chromosome 5p- synd)   | 145 = Stickler syndrome                                | 302 - Direct Trauma to the eve and/or ear |
| 113 = Crigler-Najjar syndrome                      | 146 = Sturge-Weber syndrome                            | 502 – Direct frauma to the eye and/or ear |
| 114 = Crouzon syndrome (Craniofacial Dysotosis)    | 147 = Treacher Collins syndrome                        | 202 - Enconhalitic                        |
| 115 = Dandy Walker syndrome                        | 148 = Trisomy 13 (Trisomy 13-15, Patau syndrome)       | 505 – Elicephalitis                       |
| 116 = Down syndrome (Trisomy 21 syndrome)          | 149 = Trisomy 18 (Edwards syndrome)                    | 204 - Infactions                          |
| 117 = Goldenhar syndrome                           | 150 = Turner syndrome                                  | 304 = Infections                          |
| 118 = Hand-Schuller-Christian (Histiocytosis X)    | 151 = Usher I syndrome                                 | 20E - Maningitia                          |
| 119 = Hallgren syndrome                            | 152 = Usher II syndrome                                | 305 = Meningitis                          |
| 120 = Herpes-Zoster (or Hunt)                      | 153 = Usher III syndrome                               | 000 Oniversities distant                  |
| 121 = Hunter Syndrome (MPS II)                     | 154 = Vogt-Koyanagi-Harada syndrome                    | 306 = Severe Head Injury                  |
| 122 = Hurler syndrome (MPS I-H)                    | 155 = Waardenburg syndrome                             | 0.07 01 1                                 |
| 123 = Kearns-Sayre syndrome                        | 157 - Wolf-Hirschhorn surdrome (Tricomy 4n)            | 307 = Stroke                              |
| 124 = Klippel-Feil sequence                        | 199 = OTHER: Hereditary Syndromes/ Disorders           |                                           |
| 125 = Klippel-Trenaunay-Weber syndrome             | 201 = Congenital Rubella                               | 308 = Tumors                              |
| 126 = Kniest Dysplasia                             | 202 = Congenital Syphilis                              |                                           |
| 127 = Leber congenital amaurosis                   | 203 = Congenital Toxoplasmosis                         | 309 = Chemically Induced                  |
| 128 = Leigh Disease                                | 204 = Cytomegalovirus (CMV)                            |                                           |
| 129 = Marfan syndrome                              | 205 = Fetal Alcohol syndrome                           | 399 = OTHER: Post-Natal/ Non-Congenital   |
| 130 = Marshall syndrome                            | 206 = Hydrocephaly                                     |                                           |
| 131 = Maroteaux-Lamy syndrome (MPS VI)             | 207 = Maternal Drug Use                                | 401 = Complication of Prematurity         |
| 132 = Moebius syndrome                             | 208 = Microcephaly                                     |                                           |
| 133 = Monosomy 10p                                 | 209 = Neonatal Herpes Simplex (HSV)                    | 501 = No Determination of Etiology        |
|                                                    | 299 = OTHER: Pre-Natal/ Congenital Complications       | cor - no beterningtion of Euology         |

## **Vision Information**

In this section, you will indicate the student's visual ability based on their most recent ophthalmological report. If further testing is needed to determine visual ability, this option may be selected for one year only. The following year you will need to update this information to reflect the results of the testing. Keep in mind that in North Carolina visual acuity does not determine eligibly for special education and is only collected here for data purposes.

| on Information                                                      |                                                                                                    |
|---------------------------------------------------------------------|----------------------------------------------------------------------------------------------------|
| 5.Documented Visi<br>6.Cortical Cerebral Visual Imp<br>7.Corrective | airment:  Lenses:  V                                                                                                    |
| 5 Documented Vision Loss                                            |                                                                                                    |
| S.Bocumented vision Loss.                                           | Low Vision (visual acuity of 20/70 to 20/200 or greater)<br>Legally Blind (visual acuity of 20/200 or less or a field restriction of 20 degrees)<br>Light Perception Only<br>Totally Blind<br>Diagnosed Progressive Loss |
| :                                                                   | Further Testing Needed (allowed one year only)<br>Documented Functional Vision Loss                                                                                                    |

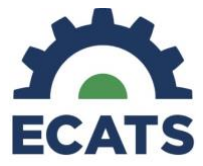

## For items 6 & 7, the choices are:

| ~       | • |
|---------|---|
| No      | h |
| Yes     | 1 |
| Unknown |   |

## **Hearing Information**

In this section, you will indicate the student's hearing based on their most recent audiological report. If further testing is needed to determine hearing loss, this option may be selected for one year only. The following year you will need to update this information to reflect the results of the testing. Keep in mind that in North Carolina the level of hearing loss alone does not determine eligibly for special education and is only collected here for data purposes.

| 5.Documented Vision Loss:                                                                                                    |             |   | ~ |
|----------------------------------------------------------------------------------------------------|-------------|---|---|
| 6.Cortical Cerebral Visual Impairment:                                                                                                    |             |   |   |
| 7.Corrective Lenses: ~                                                                                                    |             |   |   |
|                                                                                                    |             |   |   |
|                                                                                                    |             |   |   |
| ring Information 8.Documented Hearing Loss:                                                                                                   |             | ~ |   |
| ring Information 8.Documented Hearing Loss: 9.Central Auditory Processing Disorder:                                                           | v           | ~ |   |
| ring Information<br>8.Documented Hearing Loss:<br>9.Central Auditory Processing Disorder:<br>10.Auditory Neuropathy:                          | v           | ~ |   |
| ring Information<br>8.Documented Hearing Loss:<br>9.Central Auditory Processing Disorder:<br>10.Auditory Neuropathy:<br>11.Cochlear Implants: | ×<br>▼<br>▼ | v |   |

## Item #8 Hearing Loss:

| Documented Hearing Loss: | ✓                                              |
|--------------------------|------------------------------------------------|
|                          | Mild (26-40dB loss)                            |
| 1                        | Moderate (41-55 dB loss)                       |
|                          | Moderately Severe (56-70 dB loss)              |
|                          | Severe (71-90 dB loss)                         |
|                          | Profound (91+ dB loss)                         |
|                          | Diagnosed Progressive Loss                     |
|                          | Further Testing Needed (allowed one year only) |
|                          | Documented Functional Hearing Loss             |

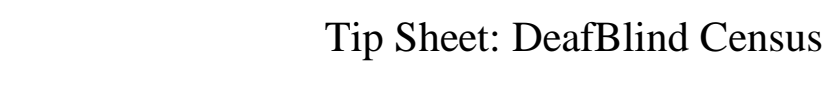

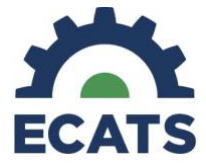

## Items 9-12:

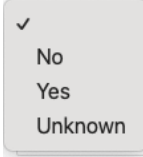

## **Other Disabilities**

In this section, a list of other possible disabilities is provided. Indicate whether the student has any of these other disabilities. Keep in mind that students may have other disabilities that are not listed as a primary or secondary disability on their IEP.

| her Disabilities                                    |   |
|-----------------------------------------------------|---|
| 13.0rthopedic/Physical Impairments:                 | ~ |
| 14.Intellectual Cognitive Disabilities:             | ~ |
| 15.Emotional/Behavioral Disorders:                  | ~ |
| 16.0ther Health Impaired/Complex Health Care Needs: | ~ |
| 17.Communication/Speech/Language Impairments:       | ~ |
| 18.0ther Impairments/Disabilities:                  | ~ |
|                                                     |   |

#### **Other Disabilities Items 13-18:**

| ~ |         |
|---|---------|
|   | No      |
|   | Yes     |
|   | Unknown |
|   |         |

#### **Educational Supports**

In this section, you will indicate whether a student uses assistive technology or has a DeafBlind intervener. Keep in mind that assistive technology can be listed under special factors, related services, or supplementary aids and services on the IEP. DeafBlind Intervener might be listed as a related service or supplementary aid or service on the IEP.

| Educational Supports |                                                                |          |  |
|----------------------|----------------------------------------------------------------|----------|--|
|                      | 19.Additional Assistive Technology:<br>20.Intervener Services: | <b>`</b> |  |

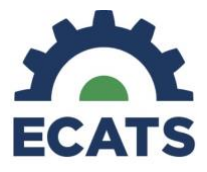

## Items 19 & 20:

✓ No Yes Unknown

## **Services**

| Services                                         |   |
|--------------------------------------------------|---|
| 21.IDEA Services:                                | ~ |
| 22.Part C Category Code (Birth through 2):       | ~ |
| 23.Early Intervention Setting (Birth through 2): | ~ |
| 24.Part C Exiting Status (Birth Through 2):      | ~ |
| 25.Part B Disability Code:                       | ~ |
| 26.Educational Environment (ECSE):               | ~ |
| 27.Educational Environment (School-Aged):        | ~ |
| 28.Participation in Statewide Assessments:       | ~ |
| 29.Part B Exiting Status:                        | ~ |
|                                                  |   |

#### Item #21 IDEA Services:

In this section, you will indicate under which part of IDEA a student is served or whether they are served on a 504 plan or whether they receive no special education services at all.

| 21.IDEA Services: | ~                              |  |
|-------------------|--------------------------------|--|
|                   | Part C                         |  |
| 1                 | Part B                         |  |
|                   | Not Receiving IDEA Part B or C |  |
|                   | 504 Plan                       |  |
|                   |                                |  |

# Item #22 Part C Category Code:

In this section, indicate N/A if the student is served under Part B of IDEA. Otherwise, answer the question.

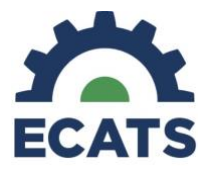

22.Part C Category Code (Birth through 2): 🧹

N/A Not Reported under Part C of IDEA

At-Risk for Developmental Delays (as defined by the state's part C Lead Agency) Developmentally Delayed

#### Item #23 Early Intervention Setting:

In this section, indicate N/A if the student is served under Part B of IDEA. Otherwise, answer the question.

| 23.Early Intervention Setting (Birth through 2): | v                                   |  |
|--------------------------------------------------|-------------------------------------|--|
|                                                  | N/A Not Served under Part C of IDEA |  |
|                                                  | Home                                |  |
|                                                  | Community-based settings            |  |
|                                                  | Other settings                      |  |
|                                                  |                                     |  |

#### Item #24 Part C Existing Status:

In this section, if the student was served under Part C and then transitioned to Part B of IDEA, you will indicate the outcome of eligibility determined by their  $3^{rd}$  birthday. Otherwise, if the student was not served under Part C of IDEA, then select N/A.

| 24.Part C Exiting Status (Birth Through 2): | ,                                                              |
|---------------------------------------------|----------------------------------------------------------------|
|                                             | Not Exited – in a Part C early intervention program            |
|                                             | Completion of IFSP prior to reaching maximum age for Part C    |
|                                             | Eligible for IDEA, Part B                                      |
|                                             | Not eligible for Part B, exit with referrals to other programs |
| ۲ :                                         | Not eligible for Part B, exit with no referrals                |
|                                             | Part B eligibility not determined                              |
| 5 C                                         | Deceased                                                       |
|                                             | Moved out of state                                             |
|                                             | Withdrawal by parent (or guardian)                             |
|                                             | Attempts to contact the parent and/or child were unsuccessful  |
|                                             | N/A Not served under Part C                                    |

#### Eligibility

#### Item #25 Part B Disability Code:

In this section, select the student's primary area of eligibility.

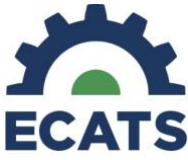

| 25.Part B Disability Code: | <i>v</i>                               |      |
|----------------------------|----------------------------------------|------|
|                            | Not Reported under Part B of IDEA      | -    |
|                            | Intellectual Disability                | -    |
|                            | Hearing Impairment (includes deafness) |      |
|                            | Speech or Language Impairment          |      |
|                            | Visual Impairment (includes blindness) |      |
|                            | Emotional Disturbance                  |      |
|                            | Orthopedic Impairment                  |      |
|                            | Other Health Impairment                |      |
|                            | Specific Learning Disability           |      |
| 1                          | Deaf-blindness                         | itte |
|                            | Multiple Disabilities                  |      |
|                            | Autism                                 |      |
|                            | Traumatic Brain Injury                 |      |
|                            | Developmental Delay                    |      |
|                            | Non-Categorical                        |      |

## **Educational Environment**

#### Item #26 Educational Environment for Part B:

In this section, be mindful that these options only apply to students between the ages of 3 and 5. If the student you are entering is over the age of six, select N/A and refer to the next question.

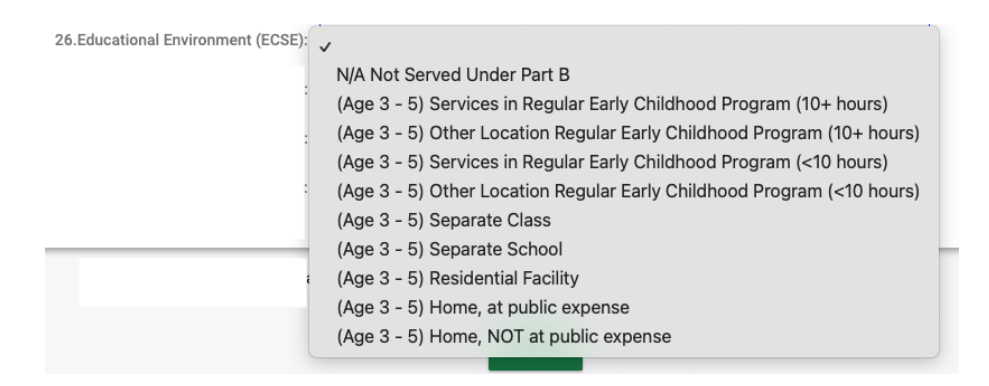

#### Item #27 Educational Environment for Part B:

In this section, be mindful that these options only apply to students between the ages of 6 and 22. If the student you are entering is under the age of six, select N/A and refer to the previous question.

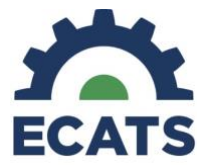

| 26.Educational Environment (ECSE):         | $\checkmark$                                                    |
|--------------------------------------------|-----------------------------------------------------------------|
|                                            | N/A Not Served under Part B                                     |
| 27.Educational Environment (School-Aged):  | (Age 6 - 22) Inside regular class 80% or more of the day        |
|                                            | (Age 6 - 22) Inside regular class 40% through 79% of the day    |
| 28.Participation in Statewide Assessments: | (Age 6 - 22) Inside regular class less than 40% of the day      |
| 20 Part P Eviting Status                   | (Age 6 - 22) Separate School                                    |
| 29.Part b Exiting Status.                  | (Age 6 - 22) Residential Facility                               |
|                                            | (Age 6 - 22) Homebound/Hospital                                 |
| 7 This is farmed                           | (Age 6 - 22) Correctional Facilities                            |
|                                            | (Age 6 - 22) Parentally placed in private school                |
|                                            | (Age 6 - 22) Home School/Remote Learning at public expense      |
|                                            | (Age 6 - 22) Home School/Remote Learning, NOT at public expense |

## **Statewide Assessments**

#### Item #28 Participation in Statewide Assessment:

In this section, you will identify how a student participates in the statewide assessment program.

| 28.Participation in Statewide Assessments: | ✓                                                        |   |
|--------------------------------------------|----------------------------------------------------------|---|
|                                            | Regular grade-level state assessment                     |   |
|                                            | Regular grade-level state assessment with accommodations |   |
|                                            | Alternate assessment                                     |   |
|                                            | Not required at age or grade level                       |   |
|                                            |                                                          | e |

#### **Part B Existing Status**

#### Item #29 Part B Exiting Status:

In this section, you will indicate if a student has exited from services under Part B of IDEA. This might be because the student was found to no longer be eligible for special education, the student has moved out of the state, the student has graduated, or the student passed away. If a student has exited, be sure that you selected not eligible for the DeafBlind Census under the internal reporting section at the beginning of this form. Also, be sure that you mark remove from DeafBlind Census at the end of this form as noted below.

| 29.Part B Exiting Status: | 7                                                          |  |
|---------------------------|------------------------------------------------------------|--|
|                           | Not Exited – In special education program                  |  |
|                           | Exited Part B – Transferred to regular education           |  |
|                           | Exited Part B – Graduated with regular high school diploma |  |
|                           | Exited Part B – Graduated with an alternate diploma        |  |
|                           | Exited Part B – Received a certificate                     |  |
|                           | Exited Part B – Reached maximum age                        |  |
|                           | Exited Part B – Died                                       |  |
|                           | N/A Not served by Part B.                                  |  |
|                           |                                                            |  |

# Tip Sheet: DeafBlind Census

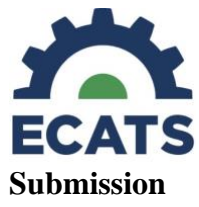

Once you submit the form, ECATS will save the information in the workspace so that the information simply needs to be updated and resubmitted during the annual census collection window, which is typically in February-March.

Users will need to verify the information has been reviewed and will be submitted or if the student should be removed from the current census.

| $\Box$ This information has been reviewed and the student will be submitted for the current census. |
|----------------------------------------------------------------------------------------------------|
| Remove student from current census:                                                                 |
| SAVE                                                                                                |
| CREATE DRAFT DOCUMENT                                                                               |
|                                                                                                    |